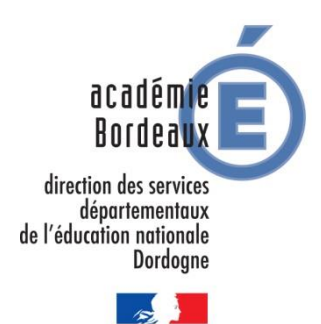

Inscription à la classe exceptionnelle – document d'aide à la saisie

### 1/ Se connecter à I-Prof, puis cliquer sur « Les services », puis « ok »

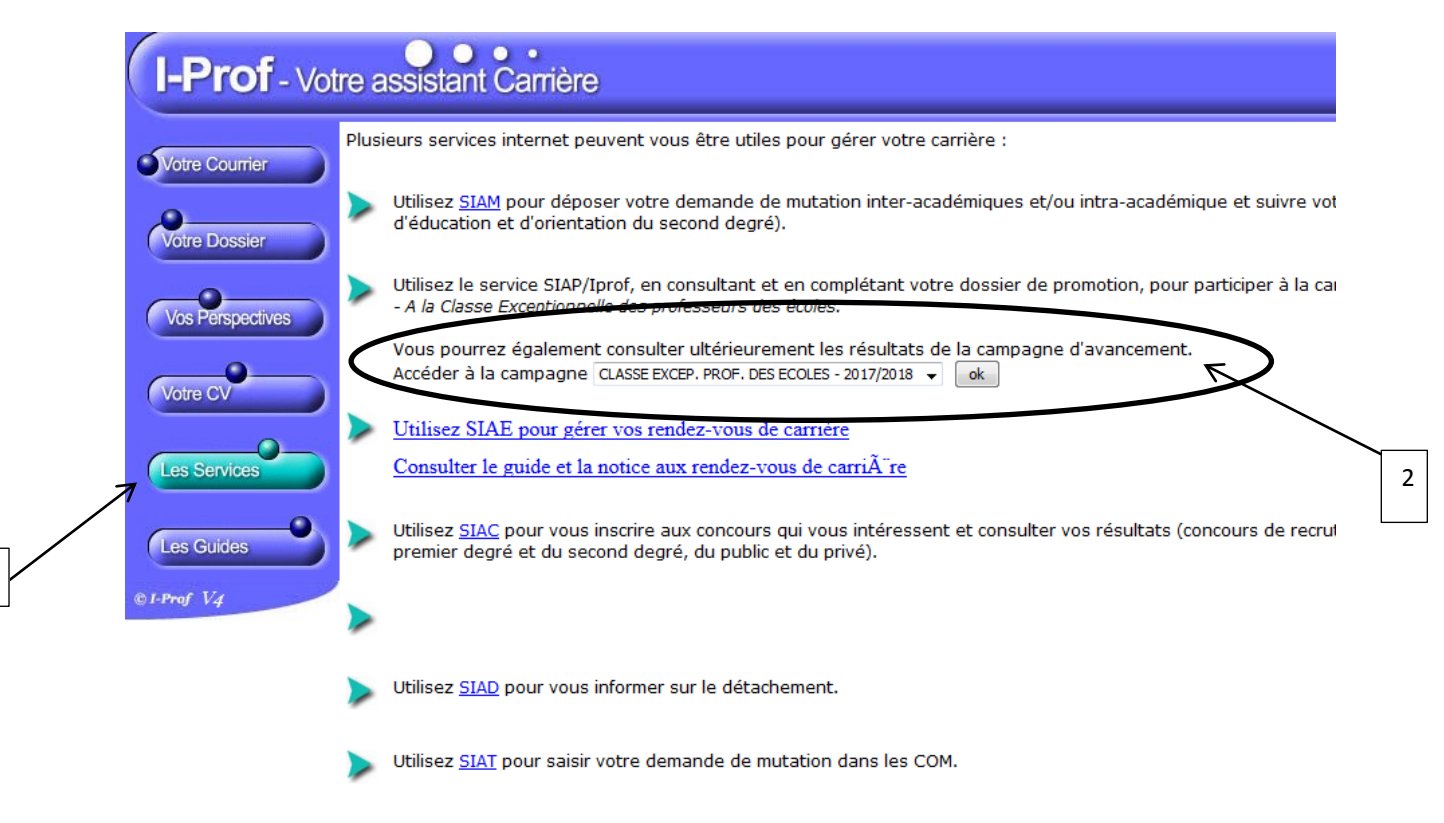

#### Puis :

1

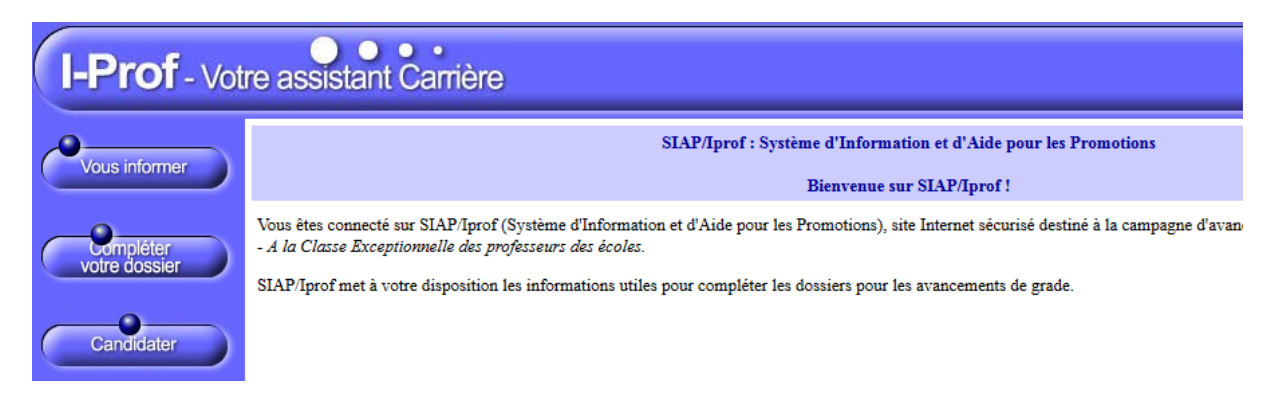

# 2/ Cliquer sur « compléter votre dossier », puis « fonctions et missions »

|                            | 2                                                                                                    |
|----------------------------|----------------------------------------------------------------------------------------------------|
| I-Prof - Votr              | re assistant Carrière                                                                                                    |
| Vous informer              | Situation Affectations Qualifications Activités Professionnelles Fonctions et Distinctions Imprimer Dossier                                                                                                    |
|                            | Cliquez sur l'un des onglets pour accéder à une rubrique de votre dossier                                                                                                    |
| Compléter<br>votre dossier | Afin de constituer votre dossier, vous pouvez, si vous le désirez, saisir des informations qui ne sont pas<br>encore dans votre dossier.                                                                                                    |
|                            | La saisie de ces données qualitatives ainsi que leur mise à jour sont laissées à votre libre appréciation.                                                                                                    |
| 1 Candidater               | Vous pouvez également signaler à votre correspondant de gestion des erreurs concernant les données<br>issues de votre dossier administrative (situation administrative, historique d'Affectation). Afin de prendre<br>en compte vos demandes de modification, vous devez joindre une pièce justificative.        |
|                            | Ces informations seront consultables par votre gestionnaire ainsi que par les corps d'inspection.                                                                                                    |
|                            | Conformément à la loi "informatique et libertés" du 6 janvier 1978 vous bénéficiez d'un droit d'accès et<br>de rectification aux informations qui vous concernent. Si vous souhaitez exercer ce droit et obtenir<br>communication des informations vous concernant, veuillez vous adresser à votre gestionnaire. |

# 3/ Cliquer sur « ajouter »

| I-Prof - Va                | tre assistant Carrière                                                                                              |                                           |
|----------------------------|----------------------------------------------------------------------------------------------------|-------------------------------------------|
| Vous informer              | Situation Affectations Qualifications Activités Fonctions et Distinctions honorifiques Libellé Date de Début Date d | Imprimer<br>Dossier<br>le Fin Lieu Validé |
| Compléter<br>votre dossier |                                                                                                    | <b></b>                                   |
| Candidater                 |                                                                                                    |                                           |
|                            | Pour supprimer une ligne, cliquez sur l'icône 💼 .                                                                   | Ajouter                                   |

Г

| I-Prof - Vot | tre assistant Carrière                                                                                                    |                |  |  |  |
|--------------|----------------------------------------------------------------------------------------------------|----------------|--|--|--|
|              | Affectation ou exercice dans une école ou un établissement relevant des programmes Réseau d'éducation prioritaire renforcé ou Réseau d'éducation prioritaire             | Лопи           |  |  |  |
|              | Saisissez :                                                                                                    |                |  |  |  |
|              | La duráe d'avarcice dans une fonction au cours de la carrière peut être continue ou                                                                                      |                |  |  |  |
|              | la durée destructe dans due fonction au cours de la camiliere peut éconande du<br>discontinue. La durée accomptilie dans des fonctions éligibles est décomptée par année |                |  |  |  |
|              | scolaire.<br>Seules les années complètes sont retenues                                                                                                    | suivant        |  |  |  |
|              | les dates de la fonction/mission du 01/09 2017 ▼ au 31/08 2018 ▼                                                                                                    |                |  |  |  |
|              | • un résumé                                                                                                    | A<br>compléter |  |  |  |
|              | • Etablissement                                                                                                    |                |  |  |  |
|              | d'affectation ou de<br>détachement                                                                                                    |                |  |  |  |
|              | Vous pouvez joindre<br>un document (taille Parcourir Aucun fichier sélectionné.<br>max 1Mo) :                                                                            |                |  |  |  |
|              | Valider Annuler                                                                                                    |                |  |  |  |
|              |                                                                                                    |                |  |  |  |

| Affectation ou exercice dans une école ou un établissement relevant des programmes Réseau d'éducation prioritaire renforcé ou Réseau d'éducation prioritaire     |  |  |  |  |
|----------------------------------------------------------------------------------------------------|--|--|--|--|
| Affectation ou exercice dans une école ou un établissement relevant des programmes Réseau d'éducation prioritaire enforcé ou Réseau d'éducation prioritaire      |  |  |  |  |
| Affectation dans un établissement d'enseignement supérieur (SUPR, ESPE, IUFM) ou en classe préparatoire aux grandes écoles ou en section de technicien supérieur |  |  |  |  |
| Affectation ou exercice dans une école ou un établissement localisé dans un quartier urbain posant des problèmes sociaux et de sécurité (politique de la ville)  |  |  |  |  |
| Affectation ou exercice dans une école ou un établissement relevant du programme ECLAIR                                                                          |  |  |  |  |
| Affectation dans une école ou un établissement ouvrant droit à une indemnité de sujétions spéciales                                                              |  |  |  |  |
| Affectation dans un établissement ouvrant droit à 2 parts modulables de l'indemnité de suivi et d'orientation des élèves en faveur des enseignants du 2nd degré  |  |  |  |  |
| Directeur d'école                                                                                                    |  |  |  |  |
| Fonction de directeur de CIO                                                                                                    |  |  |  |  |
| Directeur adjoint chargé de section d'enseignement général et professionnel adapté                                                                               |  |  |  |  |
| Directeur délégué aux formations professionnelles et technologiques                                                                                              |  |  |  |  |
| Directeur de service régional de l'Union nationale du sport scolaire                                                                                             |  |  |  |  |
| Conseiller pédagogique auprès IEN chargé 1er degré                                                                                                    |  |  |  |  |
| Maitre formateur                                                                                                    |  |  |  |  |
| Fonction de formateur académique                                                                                                    |  |  |  |  |
| Référent auprès des élèves en situation de handicap                                                                                                    |  |  |  |  |
| Directeur de service départemental UNSS, conseiller technique auprès d'un inspecteur d'académie                                                                  |  |  |  |  |
| Valider Annuler                                                                                                    |  |  |  |  |

#### 4/ Cliquer sur « Candidater », puis « générer Fiche Candidature », puis « validation »

| Vous informer              | SIAP Système d'Information et d'Aide pour les Promotions<br>ACTE DE CANDIDATURE                                                                                                    |
|----------------------------|----------------------------------------------------------------------------------------------------|
| Compléter<br>votre dossier | Veuillez valider votre candidature                                                                                                    |
| Candidater<br>1            | Avant de procéder à cette opération assurez vous que votre dossier de candidature soit bien à jour.<br>Afin de constituer votre dossier, vous pouvez, si vous le désirez, saisir des informations qui ne sont pas encore dans<br>votre dossier via le bouton "Compléter votre dossier".<br>La saisie de ces données qualitatives ainsi que leur mise à jour sont laissées à votre libre appréciation. Vous pouvez<br>également signaler à votre correspondant de gestion des erreurs concernant les données issues de votre dossier<br>administratif (situation administrative, historique d'affectation) : afin de prendre en compte vos demandes de<br>modification, vous devez joindre une pièce justificative. Ces informatique et libertés" du 6 japuer 1978, vous<br>bénéficiez d'un droit d'accès et de rectification aux informations qui vous concernent. Si vous souhaitez exercer ce<br>droit et obtenir communication des informations vous concernant, veuillez vous adresser à votre gestionnaire. |
|                            | Image: Construction de votre fiche de candidature Générer Fiche Candidature                                                                                                    |
|                            | Validation de votre candidature                                                                                                    |

<u>Attention</u> : vérifier que la fiche ainsi générée reprend tous les éléments remplis dans « Fonction et Missions »

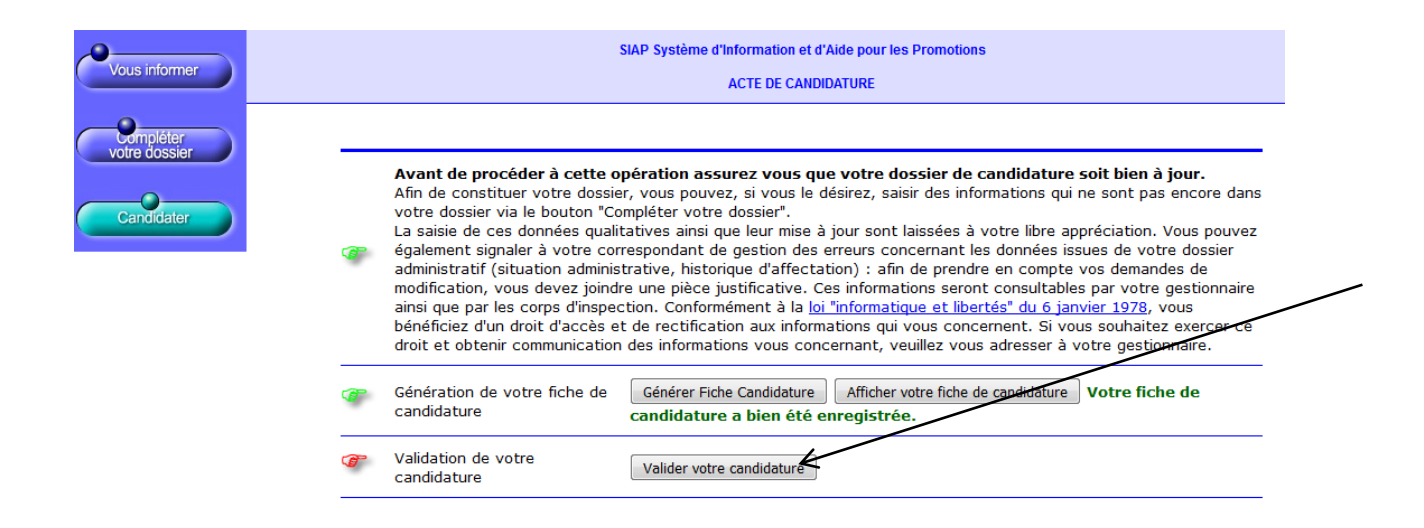

La fiche générée ainsi que les pièces justificatives correspondant à des fonctions et missions éligibles mais réalisées en dehors du département devront être adressées **pour le 8 janvier** à :

DSDEN de la Dordogne 20, rue Alfred de Musset – CS 10013 24 054 PERIGUEUX cedex

A noter : si vous souhaitez modifier la fiche générée, il est nécessaire d'annuler votre candidature et de reprendre la procédure. Cette possibilité reste valable tant que le serveur sera ouvert (fermeture au 22 décembre 2017)